## Solving Linear Programs using Microsoft EXCEL Solver

### By Andrew J. Mason, University of Auckland

To illustrate how we can use Microsoft EXCEL to solve linear programming problems, consider the following production planning problem.

#### Production Planning at Case Chemicals

Case Chemicals Company produces two solvents, CS-01 and CS-02, at its Cleveland plant. The plant operates 40 hours per week and employs five full-time and two-part-time workers working 15 hours per week to run their seven blending machines that mix certain chemicals to produce each solvent. This work force provides up to 230 hours of available labor in the Blending Department. The products, once blended, are refined in the Purification Department, which currently has seven purifiers and employs six full-time workers and one part-time worker who puts in 10 hours per week. This work force provides up to 250 hours of available labor in the Purification Department. The hours required in the Blending and Purification Departments to produce one thousand gallons of each of the solvents are listed in the table below:

|              | CS-01 | CS-02 |
|--------------|-------|-------|
| Blending     | 2     | 1     |
| Purification | 1     | 2     |

Blending and Purification Requirements (hr/1000 gallons)

Case Chemicals has a nearly unlimited supply of raw materials to produce the two solvents. It can sell any amount of CS-01, but demand for the more-specialized product CS-02 is limited to at most 120 thousand gallons per week. The accounting Department estimates a profit margin of \$0.30 per gallon of CS-01 and \$0.50 per gallon of CS-02. Because all employees are salaried and thus paid the same amount regardless of how many hours they work, these salaries and the costs of machines are considered fixed and are not included in the computation of the profit margin. As a Production-Planning Manager, you want to determine the optimal weekly manufacturing plan for Case Chemicals.

# Let: $x_1$ be the number of thousands of gallons of CS-01 to produce, and $x_2$ be the number of thousands of gallons of CS-02 to produce.

| maximize subject to | $300x_1 + 500x_2$ |        |                |     |  |  |  |
|---------------------|-------------------|--------|----------------|-----|--|--|--|
| 5                   | $2x_1 + x_2$      | ≤ 230, | (blending)     | (1) |  |  |  |
|                     | $x_1 + 2x_2$      | ≤ 250, | (purification) | (2) |  |  |  |
|                     | x <sub>2</sub>    | ≤ 120, | (CS-02 limit)  | (3) |  |  |  |
|                     | $x_1, x_2 \ge 0$  |        |                |     |  |  |  |

| LP Example 📃 |                  |        |        |       |          |     |        |  |
|--------------|------------------|--------|--------|-------|----------|-----|--------|--|
|              | A                | B      | C      | D     | Ε        | F   |        |  |
| 1            |                  | CS-01  | CS-02  |       |          |     | ť      |  |
| 2            |                  | 0      | 0      | VALUE |          | RHS |        |  |
| 3            |                  |        |        |       |          |     |        |  |
| 4            | Мах              | 300    | 500    | 0     |          |     |        |  |
| 5            | subject to       |        |        |       |          |     |        |  |
| 6            | BLENDHRS         | 2      | 1      | 0     | $\leq =$ | 230 |        |  |
| 7            | PURIHRS          | 1      | 2      | 0     | $\leq =$ | 250 |        |  |
| 8            | CS02LIM          | 0      | 1      | 0     | $\leq =$ | 120 |        |  |
| <u> </u>     |                  |        |        |       |          |     | $\sim$ |  |
|              | <b>∢ ► ►</b> ∖si | neet 1 | ( Shee |       |          | \$  | p p    |  |

The Case Chemicals problem is entered into an EXCEL spreadsheet in the following format.

The Case Chemicals spreadsheet

We use cells B2 and C2 to contain the values for the decision variables,  $x_1$  and  $x_2$  respectively. (If you have not used spreadsheets before, cell B2 means the cell in column B, row 2.) The actual formulae used in the cells are shown below. Note that there is a formula in cell D4 which calculates the objective function (in this case, "=B4\*B2+C4\*C2", where \* means multiply in EXCEL), and formulae in cells D6 to D8 which calculate the value of each constraint in terms of the decision variables. Observe that the coefficients for the decision variables used in the constraints are located in the cells identified by the formulae in cells D6 to D8 (A-matrix information). You can leave out the \$ symbol in these formulae; it is just a shortcut. However, using this shortcut, we can enter =SUMPRODUCT(\$B\$2:\$C\$2,B6:C6) into cell D6, and then copy and paste this formula into D7 and D8, and the appropriate changes will be made automatically by EXCEL. This can be useful in larger problems. The '<=', 'Max', 'subject to', and other labels are not necessary and are simply for us... we will tell the Solver most of this information in subsequent windows. Assume that they are only comments in the spreadsheet which help us keep track of the model.

|   | Α          | В     | С     | D                    | Е     | F   |
|---|------------|-------|-------|----------------------|-------|-----|
| 1 |            | CS-01 | CS-02 |                      |       |     |
| 2 |            | 0     | 0     | VALUE                |       | RHS |
| 3 |            |       |       |                      |       |     |
| 4 | Max        | 300   | 500   | =B4*B2+C4*C2         |       |     |
| 5 | subject to |       |       |                      |       |     |
| 6 | BLENDHRS   | 2     | 1     | =B6*\$B\$2+C6*\$C\$2 | ="<=" | 230 |
| 7 | PURIHRS    | 1     | 2     | =B7*\$B\$2+C7*\$C\$2 | ="<=" | 250 |
| 8 | CS02LIM    | 0     | 1     | =B8*\$B\$2+C8*\$C\$2 | ="<=" | 120 |

The Case Chemicals spreadsheet - Formulae view The \$'s in the formulae are optional.

Once the problem is setup, the 'Solver...' option is chosen from the Tools menu. (Note that this option may need to be installed as an Add-In using the Tools menu, if it was not installed in your original set-up. See your user's manual for instructions on how to do this, or come and see me).

The Solver add-in comes up, and we have to tell it about our problem as follows.

| Solver Parameters                              |           |
|------------------------------------------------|-----------|
| Set Target Cell: \$D\$4                        | Solve     |
| Equal to: 🖲 Max O Min O Value of: 🛛 🔍          |           |
| By Changing Cells:                             |           |
| \$B\$2:\$C\$2 Guess                            |           |
| Subject to the Constraints:                    | Options   |
| \$B\$2:\$C\$2 >= 0                             |           |
| \$D\$6 <= \$F\$6<br>\$D\$7 <= \$F\$7<br>Change | Reset All |
| \$D\$8 <= \$F\$8                               |           |
|                                                | пер       |

The Solver entry for the Case Chemicals problem

In this case, cell D4 is chosen as the target cell for EXCEL to maximize; this is the cell we entered our objective function into. EXCEL will maximize this by adjusting the values in cells B2 and C2, our decision variables. (The ':' in the \$B\$2:\$C\$2 formula actually means the cells going from B2 to C2. In this case, just cells B2 and C2. For a larger problem you could enter \$B\$2:\$F\$2 to tell EXCEL that cells B2, C2, D2, E2, and F2 are all decision variables.)

The constraints are entered using the 'Add...' button which brings up the Change Constraint window below. The first constraint above (and shown again in the Change Constraint window below) is our non-negativity constraint, in this case saying that the cells B2 and C2 must be positive (i.e., CS-01  $\ge$  0, and CS-02  $\ge$  0). After entering a constraint, you can use the Add button to add another constraint. Note that while both these windows are up you can still click directly onto cells in the spreadsheet as a shortcut to typing in their names.

| Add Constraint  |             |  |  |  |  |
|-----------------|-------------|--|--|--|--|
| Cell Reference: | Constraint: |  |  |  |  |
| \$B\$2:\$C\$2   | = 🔽 0       |  |  |  |  |
| OK Cancel       | ) Add Help  |  |  |  |  |

Entering the first constraint for the Case Chemicals problem

(Note that if the  $\leq$ , =, and  $\geq$  constraints are grouped together in the constraint set, then all of the constraints of one type can be input at the same time, as shown in the figure to the right.)

| Subject to the (    | onstraints:  |
|---------------------|--------------|
| \$B\$2:\$C\$2>= 0   | 습<br>        |
| \$D\$6:\$D\$8 <= \$ | F\$6:\$F\$8  |
|                     |              |
|                     |              |
|                     | $\checkmark$ |

A faster way of entering all  $3 \le$  constraints at one time.

To ensure EXCEL produces all the output we expect from the LP Solver, you need to turn on the 'Assume Linear Model' under the Options button. (If this is left off, EXCEL uses a more general solution technique that can handle a wide range of problems, but produces less detailed output.)

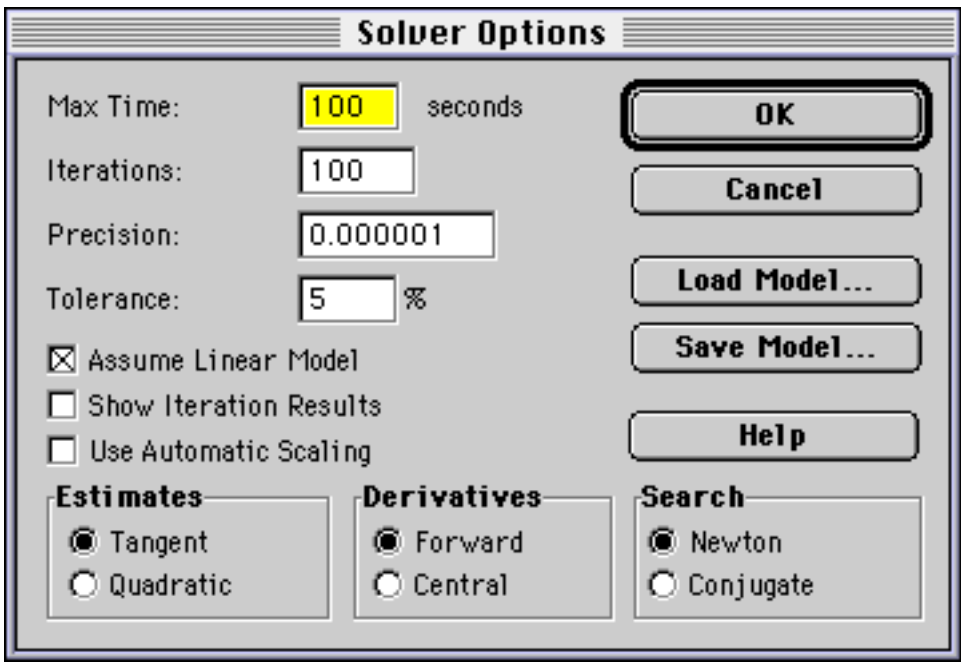

Turn on the 'Assume Linear Option' to get the full LP output

Once we click Solve, the Solver finds a solution (if one exists), and shows the window below. From this window we are able to generate different types of reports. We normally want to produce the "Answer Report" (shown on the next page) and the "Sensitivity Report".

| Solver Results                                                           |                                   |  |  |  |  |  |
|--------------------------------------------------------------------------|-----------------------------------|--|--|--|--|--|
| Solver found a solution. All constraints an<br>conditions are satisfied. | nd optimality<br>Reports          |  |  |  |  |  |
| Keep Solver Solution Restore Original Values                             | Answer 公<br>Sensitivity<br>Limits |  |  |  |  |  |
| OK Cancel                                                                | Save Scenario Help                |  |  |  |  |  |

The Solver solution window.

The final solution found by EXCEL is listed on the next page, followed by EXCEL's "Answer Report" and "Sensitivity Report". Note that the "Answer Report" tells us which constraints are binding and the "Sensitivity Report" includes the values of the dual variables (shadow prices).

| LP Example |            |       |       |        |    |     |   |
|------------|------------|-------|-------|--------|----|-----|---|
|            | A          | B     | C     | D      | E  | F   |   |
| 1          |            | CS-01 | CS-02 |        |    |     | ť |
| 2          |            | 70    | 90    | VALUE  |    | RHS |   |
| 3          |            |       |       |        |    |     |   |
| 4          | Max        | 300   | 500   | 66000  |    |     |   |
| 5          | subject to |       |       |        |    |     |   |
| 6          | BLENDHRS   | 2     | 1     | 230    | <= | 230 |   |
| 7          | PURIHRS    | 1     | 2     | 250    | <= | 250 |   |
| 3          | CS02LIM    | 0     | 1     | 90     | <= | 120 | ₽ |
| I          | < ► ► ∧ Sh | eet 1 | She   | el 🗇 📖 |    | \$  | Ē |

EXCEL's final optimal solution

## Microsoft Excel 5.0 Answer Report

Target Cell (Max)

| Cell   | Name      | Original Value | Final Value |
|--------|-----------|----------------|-------------|
| \$D\$4 | Max VALUE | 66000          | 66000       |

## Adjustable Cells

| Cell   | Name  | Original Value | Final Value |
|--------|-------|----------------|-------------|
| \$B\$2 | CS-01 | 70             | 70          |
| \$C\$2 | CS-02 | 90             | 90          |

### Constraints

| Cell   | Name           | Cell Value | Formula        | Status      | Slack |
|--------|----------------|------------|----------------|-------------|-------|
| \$D\$6 | BlendHrs VALUE | 230        | \$D\$6<=\$F\$6 | Binding     | 0     |
| \$D\$7 | PuriHrs VALUE  | 250        | \$D\$7<=\$F\$7 | Binding     | 0     |
| \$D\$8 | CS02LIM VALUE  | 90         | \$D\$8<=\$F\$8 | Not Binding | 30    |
| \$B\$2 | CS-01          | 70         | \$B\$2>=0      | Not Binding | 70    |
| \$C\$2 | CS-02          | 90         | \$C\$2>=0      | Not Binding | 90    |

## Microsoft Excel 5.0 Sensitivity Report

Changing Cells

| Cell     | Name  | Final<br>Value | Reduced<br>Cost | Objective<br>Coefficie | e Allowable<br>nt Increase | Allowable<br>Decrease |
|----------|-------|----------------|-----------------|------------------------|----------------------------|-----------------------|
| \$B\$2 C | CS-01 | 70             | (               | ) 3                    | 00 700                     | 50                    |
| \$C\$2 C | CS-02 | 90             | (               | ) 5                    | 00 100                     | 350                   |

#### Constraints

|        |                | Final | Shadow      | Constraint | Allowable | Allowable |
|--------|----------------|-------|-------------|------------|-----------|-----------|
| Cell   | Name           | Value | Price       | R.H. Side  | Increase  | Decrease  |
| \$D\$6 | BlendHrs VALUE | 230   | 33.33333333 | 230        | 270       | 90        |
| \$D\$7 | PuriHrs VALUE  | 250   | 233.3333333 | 250        | 45        | 135       |
| \$D\$8 | CS02LIM VALUE  | 90    | 0           | 120        | 1E+30     | 30        |

## Solving Integer Linear Programs using Microsoft EXCEL Solver

In EXCEL, integer programming problems are entered as in the Case Chemicals example for linear programs. The only difference being that an integer constraint must be added for each integer variable.

| Add Constraint  |              |  |  |  |
|-----------------|--------------|--|--|--|
| Cell Reference: | Constraint:  |  |  |  |
| \$B\$2          | nt 🔻 integer |  |  |  |
| OK Cancel       | Add Help     |  |  |  |

To reduce the time required to solve integer problems, a tolerance can be entered, e.g., '5% within optimal' using the Solver options button.

| Solver Options   |             |             |  |  |
|------------------|-------------|-------------|--|--|
| Max Time:        | 100 seconds | ОК          |  |  |
| Iterations:      | 100         | Cancel      |  |  |
| Precision:       | 0.000001    |             |  |  |
| Tolerance:       | 5 %         | Load Model  |  |  |
| 🖂 Assume Linear  | Save Model  |             |  |  |
| 🗖 Show Iteration |             |             |  |  |
| 🔲 Use Automatic  | Help        |             |  |  |
| Esti mates——     | Derivatives | Search      |  |  |
| Tangent          | 🖲 Forward   | Newton      |  |  |
| 🔿 Quadratic      | C Central   | 🔿 Conjugate |  |  |
|                  |             |             |  |  |

Once the problem has been set up, EXCEL proceeds to solve it, producing output similar to that shown earlier for the non-integer examples.

(Note: EXCEL uses a branch-and-bound procedure to solve Integer Programs.)